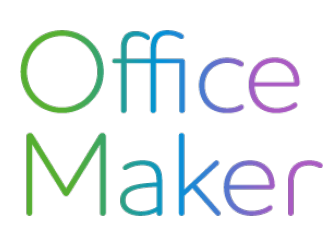

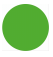

## Lohnabrechnungen mit DocID Übermittlung der Abrechnungen

Ab 2024 und der Version 7.3 von Office Maker Staff werden die Schweizer Lohnabrechnungen mit einer eindeutigen Kennung namens **DocID** versehen, um ihre Rückverfolgbarkeit zu erleichtern und den Datenaustausch zwischen Arbeitgebern, Arbeitnehmern und Steuerbehörden zu sichern.

Dieses Dokument beschreibt die Übermittlung von Lohnabrechnungen, die zuvor über das Drucken von **Lohnausweisen** (Technischer Hinweis Nr. <u>3146</u>) oder **Swissdec PDF-Abrechnungen** (Technischer Hinweis Nr. <u>3147</u>) generiert wurden.

Achtung: Nutzer, die *den Schritt des Druckens mit Vorabkontrolle überspringen* möchten, beachten bitte, dass das sofortige Versenden der Ausweise über den Transmitter den "endgültigen" Zustand der Daten *zum Zeitpunkt der Übertragung* widerspiegelt, als ob es sich um einen einmaligen Ausdruck handeln würde. Daher werden Änderungen, die nach diesem Schritt vorgenommen wurden, nicht aufgenommen, es sei denn, eine *Korrektur/Auswechslung* wurde beantragt.

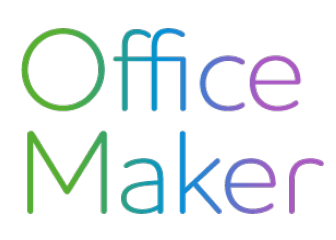

### Lohnabrechnungen mit DocID Übermittlung der Abrechnungen

#### Übermittlung aller Lohnabrechnungen

Rufen Sie in der Mitarbeiterdatei den Befehl Aktion>Swissdec Transmitter auf.

| • • •                    |                    | EL                       | M-swissdec       | Transmitter                  |           |                   |
|--------------------------|--------------------|--------------------------|------------------|------------------------------|-----------|-------------------|
| Stand des Transmitters A | nmeldung           |                          |                  |                              | i         |                   |
|                          | (                  | Quellensteuer / BFS      | Monatliche S     | Summen   Mutationen Jährlich | )         |                   |
| Zusammenfassung          | Jährliche Lohnmel  | dung                     |                  |                              | Deklarat  | ion am Jahresende |
| > QS / BFS 🗶             | Berichtigung von L | ohnausweisen. Gilt für e | eine kleine Anza | ahl von Korrekturen.         | Berichtig | ung von Ausweisen |
| > Monatliche Summen )    | Deklaration der BV | chgeführt.               | BVGL             | öhnedeklaration              |           |                   |
| Daten in Bearbeitung     |                    |                          | _                |                              |           |                   |
| Zeitraum Typ             |                    | Stand                    | Test             | Informationen                | Handlung  |                   |
|                          |                    |                          |                  |                              |           |                   |
|                          |                    |                          |                  |                              |           |                   |
|                          |                    |                          |                  |                              |           |                   |
|                          |                    |                          |                  |                              |           |                   |
|                          |                    |                          |                  |                              |           |                   |
|                          |                    |                          |                  |                              |           |                   |
|                          |                    |                          |                  |                              |           |                   |
| Archiv                   |                    |                          |                  |                              |           | Schliessen        |

- 1. Auf der Registerkarte Jährlich klicken Sie auf die Schaltfläche Deklaration am Jahresende...
- 2. Sie finden die Institutionsaufnahme **ESTV** (Eidgenössische Steuerverwaltung) nach Ihren anderen Institutionen (AHV/ALV, UVG...). Sie können die Übermittlung der Lohnausweise an die ESTV getrennt von den anderen Institutionen oder alles gleichzeitig durchführen.
- 3. Entfernen Sie den Kreuz aus Probeübertragung, nachdem Sie Ihre Auswahl gemacht haben.
- 4. Klicken Sie auf **Senden**.
- 5. Nach einigen Sekunden oder mehr, je nach Anzahl der zu verarbeitenden Lohnabrechnungen, erscheint die Meldung **Deklaration erfolgreich gesendet**. Klicken Sie dann auf **OK**.
- 6. Das System sollte den Status automatisch abrufen. Wenn dies nicht der Fall ist, zeigt der Bearbeitungsstatus Laufende Teste der Gültigkeit und Plausibilität an; klicken Sie nach einigen Sekunden erneut auf die Schaltfläche Status holen.
- 7. Darunter werden mehrere Zeilen pro Domainname (Institution) angezeigt:
  - Daten vor den... freigegeben
  - Technisches Problem...
  - der Empfänger mit der Nummer xxx.xxx ist nicht mit dem Verteiler gekoppelt
  - Falsche Information für einen Mitarbeiter...
  - Unbekannter Code oder Institutionsvertrag...

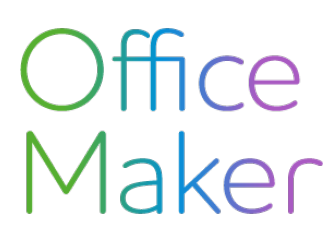

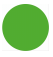

## Lohnabrechnungen mit DocID Übermittlung der Abrechnungen

- 8. Was die Übermittlung aller Lohnabrechnungen an die ESTV jedes Kantons betrifft, so erhalten Sie lediglich eine Quittung zum Aushang, die Ihnen die Anzahl der Abrechnungen pro Kanton angibt.
- 9. Klicken Sie dann auf Archivieren, um den Vorgang abzuschliessen.

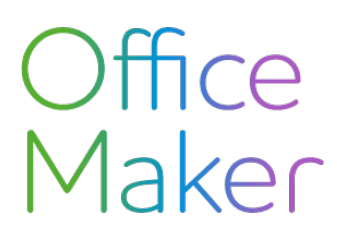

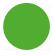

### Lohnabrechnungen mit DocID Übermittlung der Abrechnungen

# Übermittlung einer **Auswechslung** der Lohnabrechnung für **ALLE** Mitarbeiter

Wichtig: Vor dieser Ersatzübermittlung müssen Sie zuvor eine Korrektur für ALLE bereits gebuchten endgültigen Lohnabrechnungen erzeugt haben, indem Sie die unter Punkt 3 des Technischen Hinweises Nr. <u>3147</u> genannten Vorgänge durchgeführt haben.

Rufen Sie in der Mitarbeiterdatei den Befehl Aktion>Swissdec Transmitter auf.

- 1. Auf der Registerkarte Jährlich klicken Sie auf die Schaltfläche Deklaration am Jahresende...
- 2. Sie finden die Institutionsaufnahme **ESTV** (Eidgenössische Steuerverwaltung) nach Ihren anderen Institutionen (AHV/ALV, UVG...).
- 3. Kreuzen Sie **ESTV** und **Ersatzdeklaration** an.
- 4. Klicken Sie auf **Senden**.
- 5. Sie erhalten eine Quittung zum Aushang, die Ihnen die Anzahl der Abrechnungen pro Kanton angibt.

| Leitr        | aum           | h - h d - l - | 31.12.2024                       |
|--------------|---------------|---------------|----------------------------------|
| nsti         | utionen zu    | benandein     |                                  |
|              | Serien-Nr.    | Feld          | Name                             |
|              | 10000         | AHV/ALV       | Ausgleichskasse des Kantons Bern |
|              | 10002         | UVG           | AXA Sommerthur AG                |
|              | 10003         | UVGZ          | AXA Sommerthur AG                |
|              | 10005         | FAK           | FPV Kinderzulage                 |
|              | 10006         | KTG           | Swisscare                        |
| $\checkmark$ |               | ESTV          | Eidgenössische Steuerverwaltung  |
|              |               |               |                                  |
|              |               |               |                                  |
| _            |               |               |                                  |
| _            |               |               |                                  |
| F            | robeübertra   | gung          |                                  |
| 🔽 E          | rsatzdeklar   | ation         |                                  |
| ſ            |               |               |                                  |
|              | )atoi für ma  | nuellen I Ini | load (EIV) generieren            |
|              | ator fur fild | naonen opi    | oud (Erry gonerieren             |
| L            |               |               |                                  |

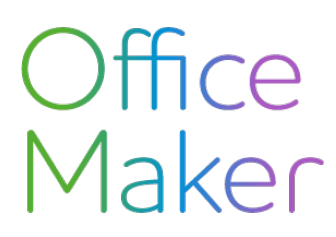

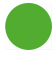

### Lohnabrechnungen mit DocID Übermittlung der Abrechnungen

# Übermittlung einer **Auswechslung** der Lohnabrechnung für **EINIGE** Mitarbeiter

Wichtig: Vor dieser Berichtigungsübermittlung müssen Sie zuvor eine Korrektur für die WENIGEN bereits gebuchten endgültigen Abrechnungen erzeugt haben, indem Sie die unter Punkt 3 des technischen Hinweises Nr <u>3146</u> erwähnten Vorgänge durchführen.

Rufen Sie in der Mitarbeiterdatei den Befehl **Aktion>Swissdec Transmitter** auf.

| and des Tra              | ansmitters /    | nmeldung                                                        |                     |               |                        | (i)         |                      |  |
|--------------------------|-----------------|-----------------------------------------------------------------|---------------------|---------------|------------------------|-------------|----------------------|--|
|                          |                 |                                                                 | Quellensteuer / BFS | Monatliche    | Summen Mutationen Jähr | lich        |                      |  |
| usammenfa                | issung          | Jährliche Lohnm                                                 | eldung              |               |                        | Deklaration | am Jahresende        |  |
| > QS / BFS 🗶             |                 | Berichtigung von                                                | Berichtigung        | von Ausweisen |                        |             |                      |  |
| Monatliche Summen        |                 | Deklaration der BVG-Löhne. Wird Anfang des Jahres durchgeführt. |                     |               |                        |             | BVG Löhnedeklaration |  |
| aten in Bear             | rbeitung        |                                                                 |                     |               |                        |             |                      |  |
| aten in Bear<br>Zeitraum | rbeitung<br>Typ |                                                                 | Stand               | Test          | Informationen          | Handlung    |                      |  |
| aten in Bear<br>Zeitraum | rbeitung<br>Typ |                                                                 | Stand               | Test          | Informationen          | Handlung    |                      |  |
| aten in Bear<br>Zeitraum | rbeitung<br>Typ |                                                                 | Stand               | Test          | Informationen          | Handlung    |                      |  |
| aten in Bear<br>Zeitraum | rbeitung        |                                                                 | Stand               | Test          | Informationen          | Handlung    |                      |  |
| aten in Bear<br>Zeitraum | rbeitung<br>Typ |                                                                 | Stand               | Test          | Informationen          | Handlung    |                      |  |

- 1. Auf der Registerkarte **Jährlich** klicken Sie auf die Schaltfläche **Berichtigung von Ausweisen...** (diese Schaltfläche ist nur aktiv, falls Auswechslungen durchgeführt wurden).
- 2. Sie finden die Institutionsaufnahme ESTV (Eidgenössische Steuerverwaltung).
- 3. Kreuzen Sie **ESTV** und **Berichtigung**.
- 4. Klicken Sie auf **Senden**.
- 5. Sie erhalten eine Quittung zum Aushang, die Ihnen die Anzahl der Abrechnungen pro Kanton angibt.